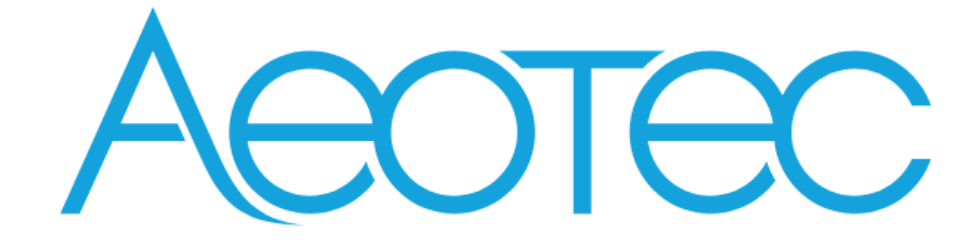

# Range Extender Zi

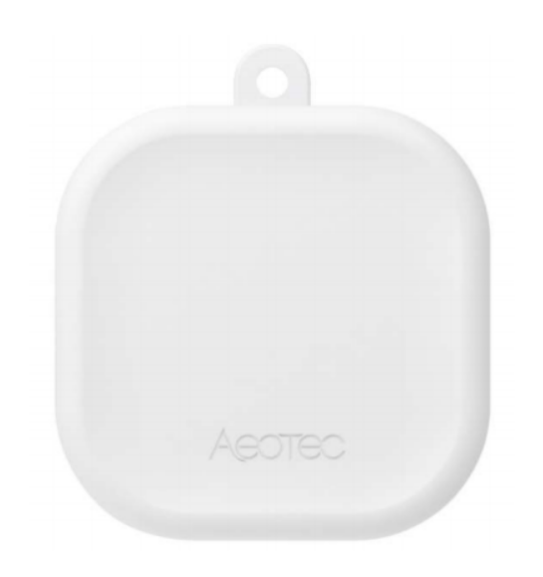

# Table of Content

| 1 | INTE  | RFACES & ACCESSORIES1                                                 |
|---|-------|-----------------------------------------------------------------------|
| 2 | FEAT  | rures & specifications2                                               |
|   | 2.1   | Structural Characteristics                                            |
|   | 2.2   | Hardware Characteristics                                              |
|   | 2.3   | Software Characteristics                                              |
| 3 | PRO   | DUCT QUICK START                                                      |
|   | 3.1   | Important safety information                                          |
|   | 3.2   | How to install the product                                            |
|   | 3.3   | How to add the product into centralized network                       |
|   | 3.3.2 | Using Action Button                                                   |
|   | 3.3.2 | 2 Using Install Code                                                  |
|   | 3.4   | How to add the product into ZLL network (as a Touch Link target)      |
|   | 3.5   | How to add other ZLL device into network (as a touch link initiator)4 |
|   | 3.6   | How to turn on or off the indicator light (in network)4               |
|   | 3.7   | How to send OnOff cluster to the binding node4                        |
|   | 3.8   | How to send Level Control cluster to binding node4                    |
|   | 3.9   | How to finding and binding (as a initiator)4                          |
|   | 3.10  | How to finding and binding (as a target)4                             |
|   | 3.11  | How to factory reset                                                  |
| 4 | SOF   | TWARE FUNCTION DEFINITION                                             |
|   | 4.1   | User Behavior Interaction                                             |
|   | 4.2   | Device Simple Descriptor                                              |
|   | 4.3   | DEVICE SPECIFICATIONS                                                 |
|   | 4.4   | Basic Cluster [0x0000]7                                               |
|   | 4.5   | Identify Cluster [0x0003]8                                            |
|   | 4.6   | ZLL commissioning [0x1000]9                                           |
|   | 4.7   | OTA Upgrade [0x00019]                                                 |
|   |       |                                                                       |

# **1** INTERFACES & ACCESSORIES

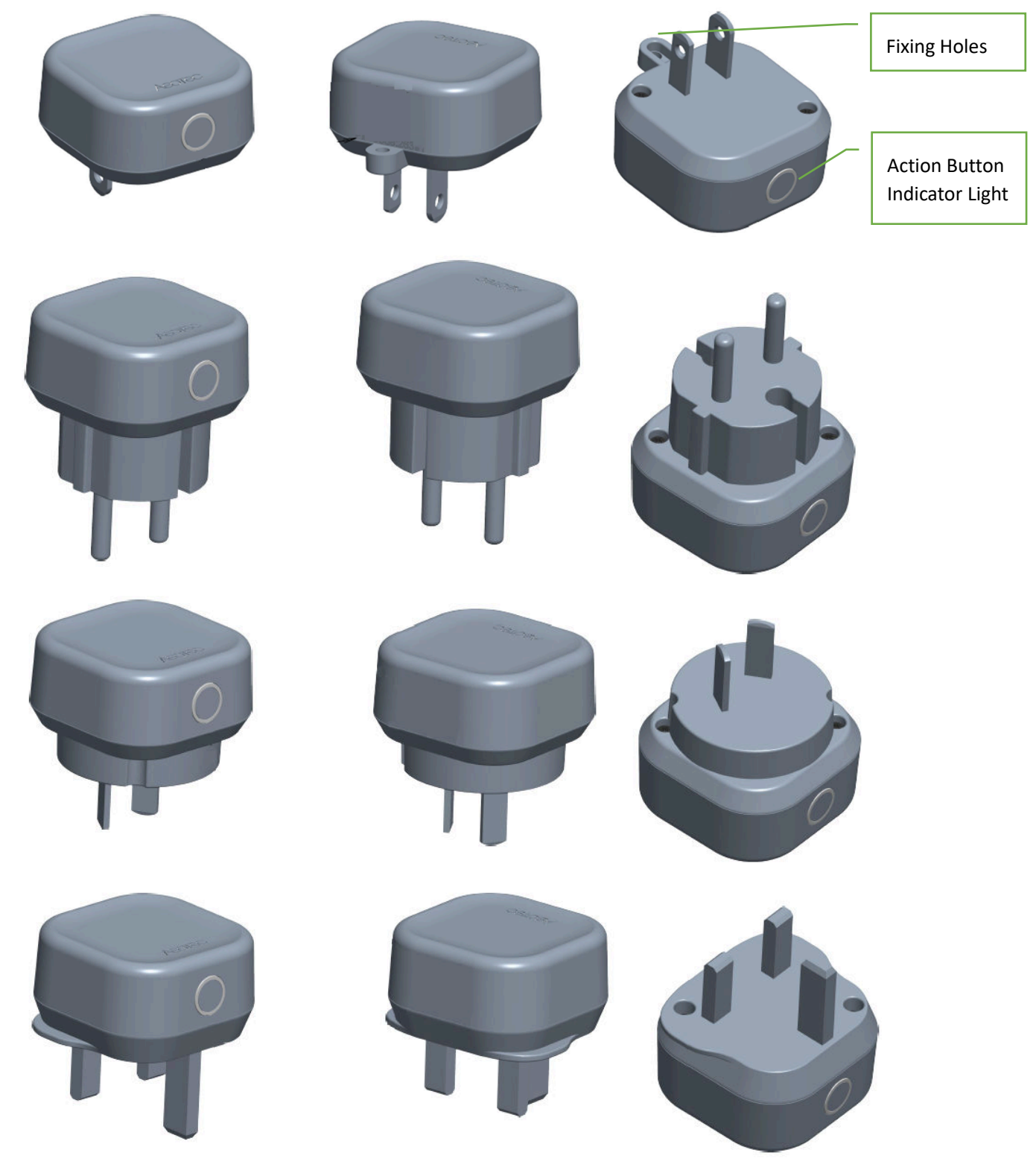

| Terminology     | Description                                           |
|-----------------|-------------------------------------------------------|
| Action Button   | Used for networking and resetting.                    |
| Indicator Light | Used for indicating the current state of the product. |
| Fixing Holes    | Used for fixed product.                               |

# **2** FEATURES & SPECIFICATIONS

#### 2.1 Structural Characteristics

| Parameter             | Value                                                                       |
|-----------------------|-----------------------------------------------------------------------------|
| Product Identifier    | WG001-Z01                                                                   |
| Dimensions            | 53.1×46×21.6mm                                                              |
| Color                 | White                                                                       |
| Usage                 | For indoor use. Used for extender the communication range of ZigBee Network |
| Operating Temperature | 32~104°F (0~40°C)                                                           |
| Relative Humidity     | 8%~80%                                                                      |

#### 2.2 Hardware Characteristics

| Parameter              | Value                      |
|------------------------|----------------------------|
| ZigBee Module          | EFR32MG21                  |
| RF TX Power            | Max: 20dBm                 |
| Indicator Light Color  | White                      |
| Buttons and Connectors | Action Button (x1)         |
| Input Voltage          | AU EU US (85-265V),50/60Hz |
| Battery Included       | Νο                         |
| Working Current        | MAX: 150mA@230VAC,50Hz     |
| Power Consumption      | MAX: 1.0W                  |
| Over-Heat Protection   | Support                    |
| Built-in Sensors       | Νο                         |
| Surge Protection       | Support                    |

#### 2.3 Software Characteristics

| Parameter           | Value                                                                                                    |
|---------------------|----------------------------------------------------------------------------------------------------|
| Wireless Technology | ZigBee                                                                                                    |
| Stack               | ZigBee 3.0                                                                                                    |
| Profile             | Home Automation [0x0104]                                                                                        |
| Device              | Repeater generic [0x0008]                                                                                       |
| Device Type         | Router                                                                                                    |
| Manufacturer        | AEOTEC LIMITED [0x1310]                                                                                         |
| compatible          | Backwards compatible to ZHA (ZigBee Home Automation)<br>Backwards compatible to ZLL (ZigBee Light Link) profile |
| Over The Air (OTA)  | Support                                                                                                    |
| Factory Reset       | Support                                                                                                    |
| Power-down Memory   | Support                                                                                                    |

## **3 PRODUCT QUICK START**

#### 3.1 Important safety information

Please read this Engineering Specification carefully for correct and effective use.

Failure to follow the recommendations set forth by AEOTEC Limited may be dangerous or cause a violation of the law. The manufacturer, importer, distributor, and/or reseller will not be held responsible for any loss or damage resulting from not following any instruction in this guide or in other materials.

#### 3.2 How to install the product

Getting your Range Extender up and running is as simple as plugging it into a wall outlet and adding it to your ZigBee network.

#### 3.3 How to add the product into centralized network

This product can be included and operated in any ZigBee network with other ZigBee certified devices from other manufacturers and/or other applications.

#### 3.3.1 Using Action Button

1. Set your ZigBee Controller into its 'Add Device' mode in order to add the product into your ZigBee system. Refer to the Controller's manual if you are unsure of how to perform this step.

2. Make sure the product is powered. If not, plug it into a wall socket and power on; its LED will be breathing white light all the time.

3. Click Action Button once, it will quickly flash white light until it is added into the network.

4. If Adding fails, it will come back to breathing white light; repeat steps 1 to 3. Contact us for further support if needed.

5. If Adding succeeds, it will turn to white light. Now, this product is a part of your ZigBee home control system. You can configure it and its automations via your ZigBee system; please refer to your software's user guide for precise instructions.

#### 3.3.2 Using Install Code

Products can be added into a ZigBee network by scanning the Install Code QR Code present on the product with a controller providing inclusion.

#### Note: What Is an Install Code?

ZigBee installation codes, sometimes also referred to as "install codes," are provided as a means for a device to join a ZigBee network in a reasonably secure fashion. The installation code itself is a random value installed on the joining device at manufacturing time, and is used to encrypt the initial network key transport from the ZigBee network's centralized Trust Center device (the coordinator) to the joining device.

The installation code can be thought of as similar to the PIN code on Bluetooth devices when two devices are paired. The PIN code is provided as an authorization code for the parent device so that the joining device knows it is receiving information securely, such as when a hands-free headset is paired to a smartphone.

#### 3.4 How to add the product into ZLL network (as a Touch Link target)

1. Product is always in touchlink target mode and can be added to other networks by touchlink;

2. Place the remote controller within 10cm of the product.

- 2. When touchlink in communication, the indicator light will flash;
- 3. If Adding fails, it will come back to breathing white light;

4. If Adding succeeds, it will turn to white light. Now, this product is a part of your ZigBee home control system. You can configure it and its automations via your ZigBee system; please refer to your software's user guide for precise instructions.

#### 3.5 How to add other ZLL device into network (as a touch link initiator)

- 1. Click Action Button 3 times quickly
- 2. Indicator Light will become turns on slowly and turns off quickly.
- 3. Held Close to the ZLL device (10cm apart).

#### 3.6 How to turn on or off the indicator light (in network)

- 1. Click Action Button 2 times quickly
- 2. Change the regular light mode: Constantly white light or Turn off the light.

#### 3.7 How to send OnOff cluster to the binding node

- 1. Click Action Button 2 times quickly
- 2. Product will send on off cluster to the binding node;
- 3. When the indicator light is on, send On Command;
- 4. When the indicator is off, send Off Command.

#### 3.8 How to send Level Control cluster to binding node

1. Press the Action Button for twice and long press the second time for more than one seconds; Product will send the Level Control cluster to the binding node; Send every 200ms, increasing by 5% each time until 255.

2. Press the Action Button for 3 times and long press the third time for more than one seconds; Product will send the Level Control cluster to the binding node; Send every 200ms, reducing by 5% each time until 5.

#### 3.9 How to finding and binding (as a initiator)

- 1. Click Action Button 4 times quickly
- 2. Indicator light turns on quickly and turns off slowly
- 3. Product enters the find and bind initiator mode for 5 seconds.

#### 3.10 How to finding and binding (as a target)

- 1. Click Action Button 5 times quickly
- 2. Indicator light flashes quickly

3. Product enters the find and bind target mode for 180 seconds. Click the key to exit this mode (the indicator light does not flash).

#### 3.11 How to send endpoint information to initiator (as a touch link target)

- 1. Click Action Button 6 times quickly
- 2. Product will send endpoint information to the initiator

#### 3.12 How to factory reset

If the primary controller is missing or inoperable, you may need to reset the device to factory settings.

Make sure the product is powered. To complete the reset process manually, press and hold the Action Button for at least 10s. The Indicator Light will become breathing white light, which indicates the reset operation is successful. Otherwise, please try again. Contact us for further support if needed.

#### Note:

This procedure should only be used when the primary controller is missing or inoperable.

# **4** SOFTWARE FUNCTION DEFINITION

#### 4.1 User Behavior Interaction

| User behavior                                   | Out of the ZigBee network                                                                                                    | In the ZigBee network                                                                                                    |  |
|-------------------------------------------------|----------------------------------------------------------------------------------------------------|----------------------------------------------------------------------------------------------------|--|
| Power OFF                                       | Cut the power.                                                                                                    | Cut the power.                                                                                                    |  |
| Power ON                                        | Indicator Light will become breathing white light                                                                                                    | Indicator Light become regular light mode (constantly white light or off).                                                                                                    |  |
| Click Action Button once                        | When click Action Button once, Indicator<br>Light will quickly flash white light until it is<br>added into the network. It will become<br>constantly white light after being assigned<br>a Node ID.<br>If Adding succeeds, it will become regular<br>light mode (constantly white light or off).<br>And will into find and bind target mode,<br>this progress will continue to 180s.<br>If Adding fails, it will return breathing<br>white light. | Reserved.                                                                                                    |  |
| Click Action Button 2 times<br>quickly          | Indicator Light will become off when press,<br>and become breathing light when release.                                                                                                    | Change the regular light mode.<br>(1) Constantly white light;<br>(2) Turn off the light.                                                                                                    |  |
| Click Action Button 3 times<br>quickly          | Indicator Light will become off when press,<br>and become turns on slowly and turns off<br>quickly                                                                                                    | Start scanning ZLL device (as a initiator)                                                                                                    |  |
| Click Action Button 4 times<br>quickly          | Indicator Light will become off when press,<br>and become turns on quickly and turns off<br>slowly                                                                                                    | Trigger the device to send Initiator query<br>finding and binding the other devices in the<br>network, this progress will continue to 5s<br>(as an initiator).                                                                                                    |  |
| Click Action Button 5 times quickly             | Indicator Light will become off when press, and become quickly flash                                                                                                    | Trigger the device to find and bind target mode for 180 seconds (as a target).                                                                                                    |  |
| Press and hold Action<br>Button<br>for [1, 2s)  | Indicator Light will become off when press,<br>and become breathing white light when<br>release.                                                                                                    | Indicator Light will become off when press,<br>and become regular light mode when<br>release.                                                                                                    |  |
| Press and hold Action<br>Button<br>for [2, 5s)  | Indicator Light will become flash slow.                                                                                                    | Indicator Light will become flash.                                                                                                    |  |
| Press and hold Action<br>Button<br>for [5, 10s) | Indicator Light will become flash fast.                                                                                                    | Indicator Light will become flash fast.                                                                                                    |  |
| Press and hold Action<br>Button<br>for [10, ∞)  | Reserved.<br>Indicator Light will become constantly light<br>when press, and become breathing white<br>light when release.                                                                                                    | Factory Reset.<br>When the time reaches 10s, Factory Reset<br>is performed after release. The product will<br>perform factory reset. Indicator Light will<br>become breathing white light, which<br>indicates the reset operation is successful.<br>Otherwise, please try again. |  |

#### 4.2 Device Simple Descriptor

| Endpoint  | Device id               | Cluster id (Server) | Cluster id (Client)  |
|-----------|-------------------------|---------------------|----------------------|
| endpoint1 | 0x0008                  | 0x0000 (Basic)      | 0x0003 (Identify)    |
|           | HA Range Extender       | 0x0003 (Identify)   | 0x0019 (OTA Upgrade) |
| Endpoint2 | 0x0820                  | 0x0000 (Basic)      | 0x0003 (Identify)    |
|           | LO Non-color Controller | 0x0003 (Identify)   | 0x0006 (On/Off)      |

|           |                          | 0x1000 (ZLL Commissioning) | 0x0008 (Level Control)<br>0x1000 (ZLL Commissioning) |
|-----------|--------------------------|----------------------------|------------------------------------------------------|
| Endpoint3 | 0x0061<br>GP Proxy Basic |                            | 0x0021 (Green Power)                                 |

#### 4.3 DEVICE SPECIFICATIONS

Clusters Common to All Devices:

| Clusters Common to All Devices     |                                    |  |  |
|------------------------------------|------------------------------------|--|--|
| Server Side                        | Client Side                        |  |  |
| Manda                              | tory                               |  |  |
| Basic                              | None                               |  |  |
| Identify                           |                                    |  |  |
| Optic                              | nal                                |  |  |
| Clusters with reporting capability | Clusters with reporting capability |  |  |
| Power Configuration                | Time                               |  |  |
| Device Temperature Configuration   | OTA Upgrade                        |  |  |
| Alarms                             |                                    |  |  |
| Electrical Measurement             |                                    |  |  |
| Poll Control                       |                                    |  |  |
| Partition                          | Partition                          |  |  |
| Manufacturer-specific              | Manufacturer-specific              |  |  |

Note: The Range Extender device shall only support the mandatory common clusters

| Features and Functions Supported by an H                     | A Device |
|--------------------------------------------------------------|----------|
| Join (end devices and routers only)                          | Μ        |
| Form Network (Coordinator only)                              | Μ        |
| Allow Others to Join Network (routers and Coordinators only) | М        |
| Restore to Factory Fresh Settings                            | Μ        |
| Enable Identify Mode                                         | 0        |
| Group Nodes (send out an Add Group If Identify)              | 0        |
| Create Scene (Store Scene)                                   | 0        |
| Service discovery (Match Descriptor Request)                 | 0        |
| ZDP Bind Response                                            | 0        |
| ZDP Unbind Response                                          | 0        |
| End Device Annce/Device Annce                                | М        |
| Service Discovery Response (Match Descriptor Response)       | М        |
| EZ-Mode Commissioning                                        | Μ        |

Features and Functions Supported by an HA Device:

#### 4.4 Basic Cluster [0x0000]

This cluster supports an interface to the node or physical device. It provides attributes and commands for determining basic information, setting user information such as location, and resetting to factory defaults. Command:

| Command Identifier | Description               | M/O | Remarks                   |
|--------------------|---------------------------|-----|---------------------------|
| 0x00               | Reset to Factory Defaults | 0   | Reset to Factory Defaults |

Command Generated: NULL

| Attributes: |  |
|-------------|--|
|-------------|--|

| Identifier | Name                | Туре   | Range       | Access     | Default              | M/O |
|------------|---------------------|--------|-------------|------------|----------------------|-----|
| 0x0000     | ZCLVersion          | uint8  | 0x00-0xff   | Read Only  | 0x08                 | М   |
| 0x0001     | ApplicationVersion  | uint8  | 0x00-0xff   | Read Only  | 0x40 (1.0.0)         | 0   |
| 0x0002     | StackVersion        | uint8  | 0x00-0xff   | Read Only  | 0x00                 | 0   |
| 0x0003     | HWVersion           | uint8  | 0x00-0xff   | Read Only  | 0x01                 | 0   |
| 0x0004     | ManufacturerName    | string | 0-32 bytes  | Read Only  | AL001                | 0   |
| 0x0005     | ModelIdentifier     | string | 0-32 bytes  | Read Only  | WG001-Z01            | 0   |
| 0x0006     | DateCode            | string | 0-16 bytes  | Read Only  | Empty string         | 0   |
| 0x0007     | PowerSource         | enum8  | 0x00-0xff   | Read Only  | 0x01                 | М   |
| 0x0010     | LocationDescription | string | 0-16 bytes  | Read Write | Empty string         | 0   |
| 0x0011     | PhysicalEnvironment | enum8  | 0x00-0xff   | Read Write | 0x00                 | 0   |
| 0x0012     | DeviceEnabled       | bool   | 0x00-0x01   | Read Write | 0x01                 | 0   |
| 0x0013     | AlarmMask           | map8   | 000000xx    | Read Write | 0x00                 | 0   |
| 0x0014     | DisableLocalConfig  | map8   | 000000xx    | Read Write | 0x00                 | 0   |
| 0x00F0     | InstallCode         | string | 20 bytes    | Read Write | Install Code         | 0   |
| 0x00F1     | SerialNumber        | string | 16 bytes    | Read Write | Serial Number        | 0   |
| 0x00F2     | uniqueNumber        | string | 8 bytes     | Read Only  | <i>unique</i> Number | 0   |
| 0x4000     | SWBuildID           | string | Upto16bytes | Read Only  | Empty string         | 0   |

#### Note:

#### ApplicationVersion format: fv.sv.tv (0.0.0 – 3.3.15)

| Shortened name | Full name      | Description                                                                    |
|----------------|----------------|--------------------------------------------------------------------------------|
| fv             | First version  | . The first bit, 2 bits, numbers 1 $^{\sim}$ 3, when sv bit is full, fv++      |
|                |                | . fv counts from 1                                                             |
| SV             | Second version | . The second bit, 2 bits, numbers 0 $^{\sim}$ 3, when the tv bit is full, sv++ |
|                |                | . Value range: 0 $^{\sim}$ 3                                                   |
|                |                | . sv counts from O                                                             |
| tv             | Third version  | . The third, 4 bits, numbers 0-15, test once, tv++                             |
|                |                | . tv counts from O                                                             |

#### SN:

| Offset from User | Data starting address | Description |                  |               |
|------------------|-----------------------|-------------|------------------|---------------|
| Series 1         | Series 2              | Size        | Name             | Description   |
| 0x001A           | 0x0010                | 16 Bytes    | TOKEN_MFG_STRING | Serial number |

#### Install Code:

| Offset from User | Data starting address | Description |                             |              |  |
|------------------|-----------------------|-------------|-----------------------------|--------------|--|
| Series 1         | Series 2              | Size        | Name                        | Description  |  |
| 0x0270           | 0x0270                | 20 Bytes    | TOKEN_MFG_INSTALLATION_CODE | Install code |  |

#### 4.5 Identify Cluster [0x0003]

Attributes and commands to put a device into an Identification mode (e.g., flashing a light), that indicates to an observer - e.g., an installer - which of several devices it is, also to request any device that is identifying itself to respond to the initiator.

Command Received:

| Command Identifier | Description    | M/O |
|--------------------|----------------|-----|
| 0x00               | Identify       | М   |
| 0x01               | Identify Query | М   |
| 0x40               | Trigger effect | 0   |

Command Generated:

| Command Identifier Field Value | Description | M/O |
|--------------------------------|-------------|-----|
|                                |             |     |

| 0x00 | Identify Query Response | М |
|------|-------------------------|---|

Attributes:

| Identifier | Name     | Туре   | Range   | Access     | Default | M/O |
|------------|----------|--------|---------|------------|---------|-----|
| 0x0000     | Identify | uint16 | 0x0000- | Read Write | 0x0000  | М   |
|            | Time     |        | Oxffff  |            |         |     |

#### 4.6 ZLL commissioning [0x1000]

The *touchlink commissioning* cluster shall have a cluster identifier of 0x1000. Those commands in the touchlink commissioning command set shall be sent using the profile identifier, 0xc05e whereas those commands in the commissioning utility command set shall sent using the profile identifier, 0x0104.

#### Command Received:

|         | Identifier | Description                      | M/O | Remarks |
|---------|------------|----------------------------------|-----|---------|
|         | 0x01       | Scan response                    | М   |         |
| ¥       | 0x03       | Device information response      | М   |         |
| ouchlin | 0x11       | Network start response           | М   |         |
| 5       | 0x13       | Network join router response     | М   |         |
|         | 0x15       | Network join end device response | М   |         |
|         | 0x40       | Endpoint information             | 0   |         |
| Utility | 0x41       | Get group identifiers response   | М   |         |
|         | 0x42       | Get endpoint list response       | М   |         |

#### Command Generated:

|       | Identifier | Description                     | M/O | Remarks |
|-------|------------|---------------------------------|-----|---------|
|       | 0x00       | Scan request                    | Μ   |         |
|       | 0x02       | Device information request      | Μ   |         |
|       | 0x06       | Identify request                | Μ   |         |
| hlink | 0x07       | Reset to factory new request    | Μ   |         |
| Touc  | 0x10       | Network start request           | М   |         |
|       | 0x12       | Network join router request     | М   |         |
|       | 0x14       | Network join end device request | М   |         |
|       | 0x16       | Network update request          | М   |         |

| lity | 0x41 | Get group identifiers request | 0 |  |
|------|------|-------------------------------|---|--|
| Uti  | 0x42 | Get ednpoint list request     | 0 |  |

## 4.7 OTA Upgrade [0x00019]

The main goal of Over The Air Upgrade cluster is to provide an interoperable mean for devices from different manufacturers to upgrade each other's image. Additionally, the OTA Upgrade cluster defines a mechanism by which security credentials, logs and configuration file types are accessible by offering a solution that utilizes a set of optional and mandatory commands.

Firmware information:

| Command Identifier | Description |
|--------------------|-------------|
| Manufacture ID     | 0x1310      |
| Image Type         | 0x1602      |